# 文字列関数で得失点差を計算する

それでは、まず「試合結果」のシートのデータをもとに、「得失点差」のシートに、試合ごとの得失点差を表示する表を 作りましょう。

1. ワークシートの見出しから、「得失点差」をクリック

## 文字を取り出す

「試合結果」のシートでは、「3 2」のように、得失点と勝敗の記号が同じセルに入力されています。まず、セルから得 失点の数字を取り出しましょう。

文字を取り出すには、いくつかの方法があります。ここでは、LEFT関数とRIGHT関数を使います。

#### LEFT (文字列の左側から指定した数の文字を返す)

- ○書式: LEFT(文字列, 文字数)
- 引数:文字列:文字を取り出したい文字列やセル
- ○引数:文字数:取り出したい文字数(左側から)
- ○例:A10セルの文字列を3文字左から取り出す

=LEFT(A10,3)

### RIGHT (文字列の右側から指定した数の文字を返す)

- ○書式: LEFT(文字列, 文字数)
- 引数: 文字列: 文字を取り出したい文字列やセル
- 引数: 文字数: 取り出したい文字数(右側から)
- ○例:B2セルの文字列を2文字右から取り出す

=**RIGHT**(B2,2)

では、次のようにして、関数の機能を試してみましょう。

- 1. B2セルをクリック
- 2. 数式バーの「関数の挿入」ボタンをクリック

## 3. 利用する関数の選択

- ○「関数の分類」から「文字列操作」を選択
- ○「関数名」から「LEFT」を選択
- ○「OK」ボタンをクリック

| 関数の挿入                                                       | ? ×              |
|-------------------------------------------------------------|------------------|
| 関数の検索(S):                                                   |                  |
| 何がしたいかを簡単に入力して、【検索開始】 をクリックしてく<br>ださい。                      | 検索開始( <u>G</u> ) |
| 関数の分類(②): 文字列排作                                             |                  |
| 関数名(N):                                                     |                  |
| FINDB<br>FDXED                                              | -                |
|                                                             |                  |
| LEN<br>LENB                                                 | -                |
| LEFT(文字列文字数)<br>文字列の先聞から指定した数の文字を返します。半角と全角<br>字を1として処理します。 | の区別なく、1 文        |
| <u>この開設のヘルプ</u> のK                                          | キャンセル            |

### 4. 引数の設定

- ○「文字列」の入力欄をクリックし、「試合結果」のシートの見出しをクリックした後、B2セルをクリック
  (自動的に「試合結果!B2」と入力される)
- ○「文字数」の入力欄をクリックし、「1」と入力
- ○「OK」ボタンをクリック

| 関数の引き                                                                                      | <b>数</b>              |                          | ?×    |  |  |  |  |
|--------------------------------------------------------------------------------------------|-----------------------|--------------------------|-------|--|--|--|--|
| LEFT                                                                                       | 文字列   <br>文字数         | <b>▼</b> = 文字列<br>▼ = 数値 |       |  |  |  |  |
| ー<br>文字列の先頭から指定した数の文字を返します。半角と全角の区別なく、1 文字を 1 として処<br>理します。<br>文字列 には取り出したい文字を含む文字列を指定します。 |                       |                          |       |  |  |  |  |
| 数式の結                                                                                       | 課 =<br><u>のヘルプ(H)</u> | OK                       | キャンセル |  |  |  |  |

「1」という文字を取り出すことができましたか? RIGHT関数も使えるか同じように試してみましょう。

| _PICHT/試合結甲IB2 1) |   |
|-------------------|---|
|                   | 1 |
|                   | 1 |

# 関数を組み合わせる

文字を取り出しただけでは、得失点差をもとめることはできません。

得失点差の計算は次のようになります。

得失点差 = 得点 - 失点

LEFT関数で求める「得点」と、RIGHT関数で求める「失点」を使って、計算式を組み立てましょう。

LEFT関数・RIGHT関数を使うと、鹿島アントラーズの第1節の得失点差を求める計算式は、次のようになります。

=LEFT(試合結果!B2,1)-RIGHT(試合結果!B2,1)

得失点差が計算できましたか?

計算ができたら、計算式を他のセルにコピーしましょう。<u>第6回の内容</u>を参考に、「**オートフィル**」機能を使って、B2~ AE19セルに計算式を、コピーしましょう。

|   | B2 👻     | fx  | =LEFT(試合結果:B2,1)-RIGHT(試合結果:B2,1) |     |     |     |     |
|---|----------|-----|-----------------------------------|-----|-----|-----|-----|
|   | A        |     | В                                 | С   | D   | E   | F   |
| 1 |          |     | 第1 節                              | 第2節 | 第3節 | 第4節 | 第5節 |
| 2 | 鹿島アントラーズ | - [ | 1                                 | -1  | -1  | 1   |     |
| 3 | 浦美田レッルブ  |     | 1                                 | 5   | 1   | 3   |     |

# 得失点差の合計を求める

節ごとの得失点差がわかったので、これを使って、チームごとの得失点差の合計を求めましょう。

AF1セルに「合計」と入力してください。

AF2~AF19セルに、チームごとの得失点差の合計を計算してください。「オートSUM」機能やSUM関数を使って、合計を計 算してください。SUM関数は、関数の分類の中の「数学/三角」にあります。自分で使い方を調べてみましょう。

<u>次へ</u>進んでください。

}}